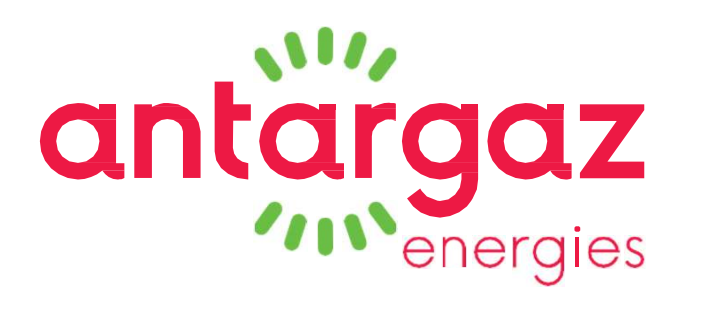

## LA SOUSCRIPTION EN LIGNE DE VOTRE CONTRAT DE FOURNITURE DE GAZ

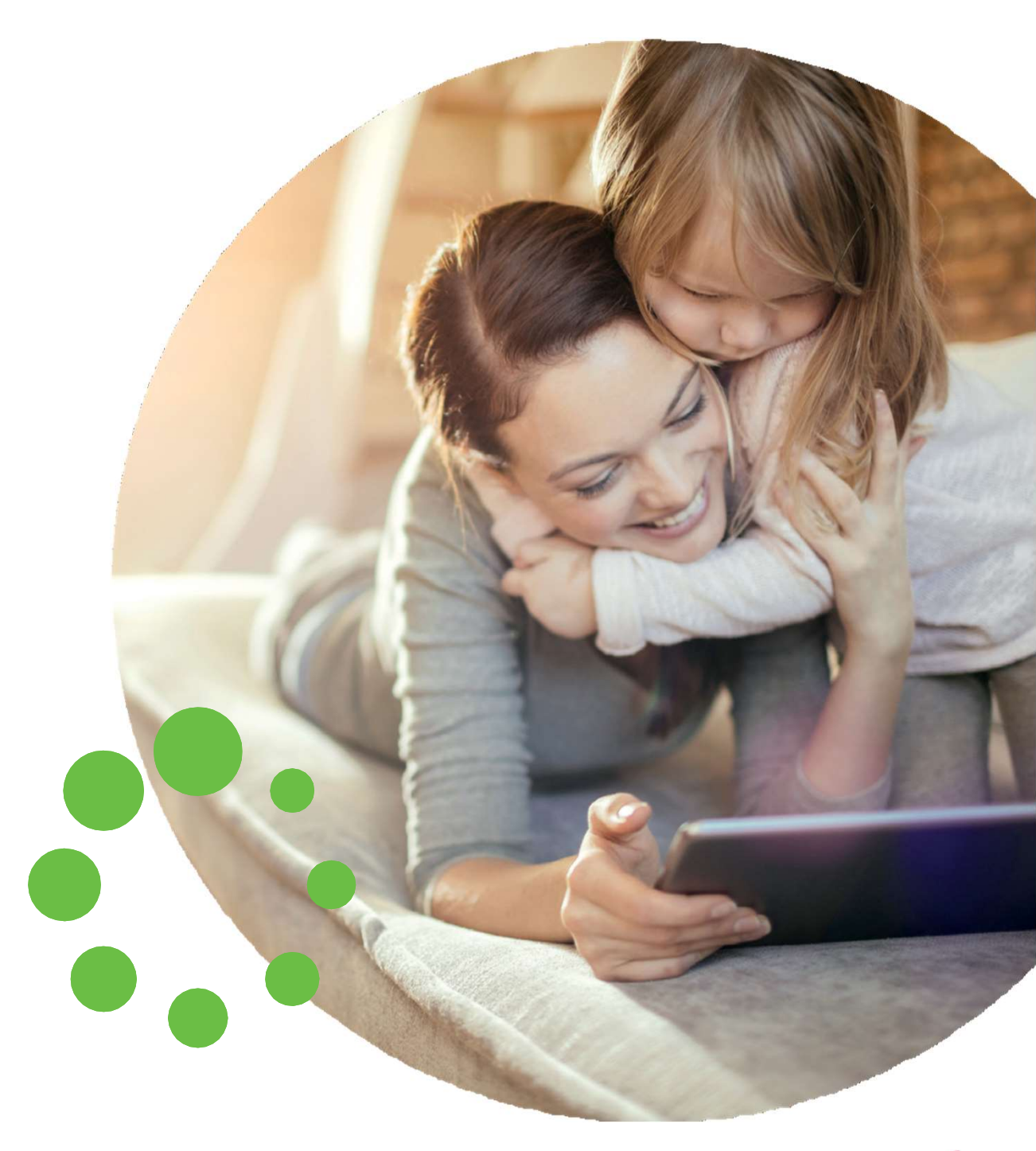

L'ÉNERGIE EST NOTRE AVENIR, ÉCONOMISONS-LA !

antargaz.fr

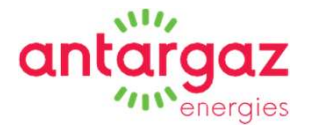

## Simple, rapide et disponible 24h/24 : la souscription au contrat de fourniture de gaz en ligne

Vous pouvez souscrire en ligne en cliquant sur le lien suivant : https://souscription-isc.antargaz.fr.

Vous pouvez également scanner le QR code ci-contre (il est identique à celui qui est collé sur votre compteur).

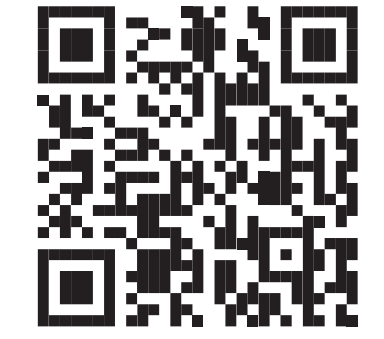

## La souscription en ligne de votre contrat de fourniture de gaz

| Créer son compte                                | 5  |
|-------------------------------------------------|----|
| Vérification de l'adresse du logement           | 7  |
| Les étapes                                      | 9  |
| Vos coordonnées – Vous êtes un particulier      | 10 |
| Vos coordonnées – Vous êtes un professionnel    | 11 |
| Poursuivre la souscription en ligne             | 12 |
| Votre situation                                 | 13 |
| Votre facturation                               | 15 |
| Récapitulatif                                   | 18 |
| Validation et signature électronique du contrat | 19 |
| Réception par mail des documents contractuels   | 2  |
| Confirmation                                    | 21 |
| F-mail complémentaire envoyé și le compteur     |    |

antargaz

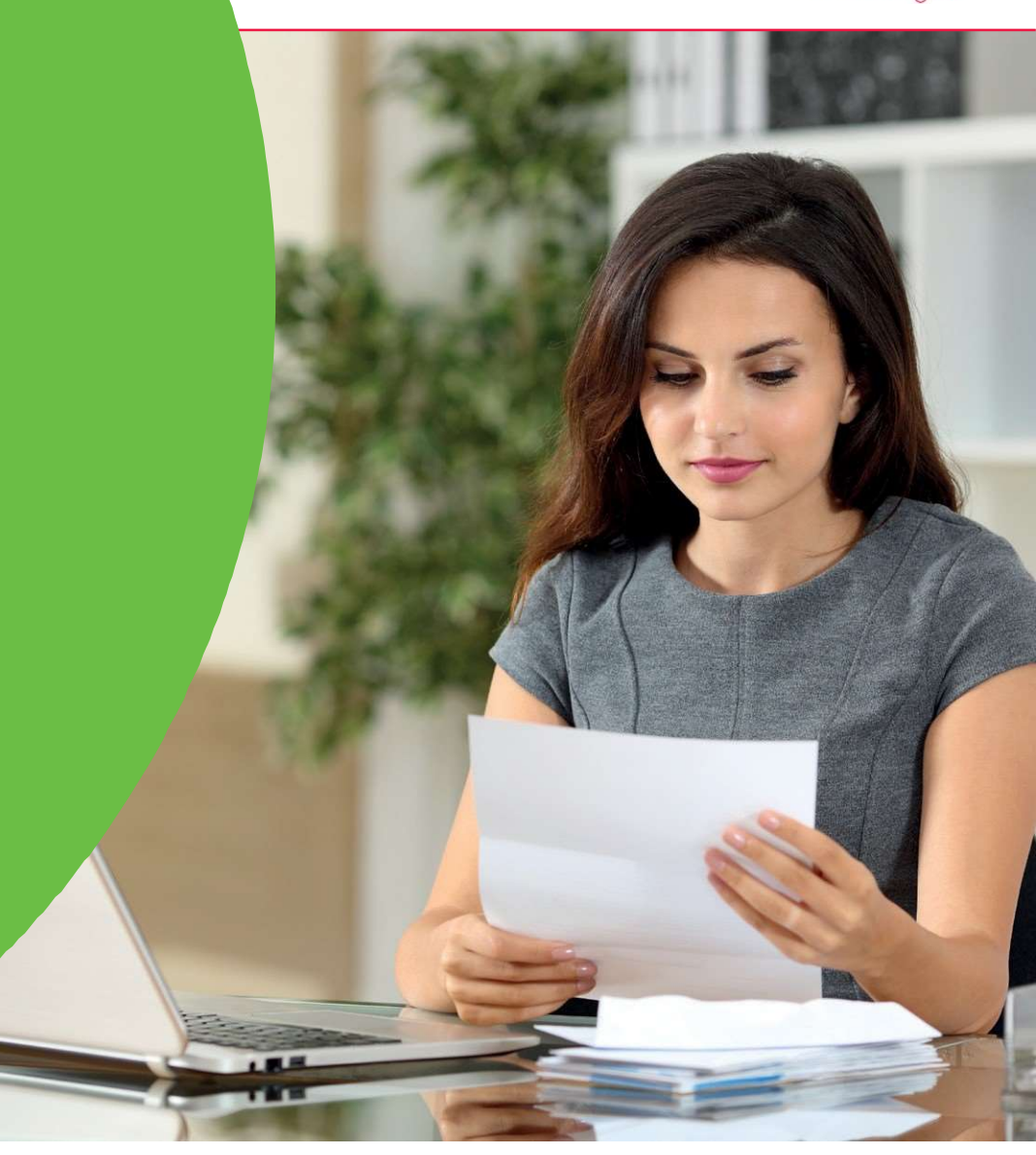

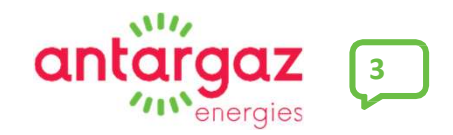

## Créer son compte

ÉTAPES

# antargaz

#### Créer son compte Vérification de l'adresse du logement Vos coordonnées antar Poursuivre la souscription en ligne Votre situation energies Votre facturation Validation et signature électronique du contrat Réception des documents contractuels par mail Souscription Aide en ligne Bienvenue sur notre service de souscription en ligne ! Première connexion **Connectez-vous** C'est votre première visite ? Cliquez ici ! Votre souscription est en cours ? Cliquez ici ! Vous aurez besoin de votre état des lieux et d'une pièce d'identité (scan, photo) CRÉER VOTRE COMPTE À utiliser si vous poursuivez la souscription en ligne déjà commencée.

## Créer son compte

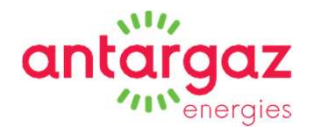

Vous devez saisir la référence du lieu de

#### ÉTAPES

Créer son compte

Vérification de l'adresse du logement

Vos coordonnées

Poursuivre la souscription en ligne

Votre situation

Votre facturation

Validation et signature électronique du contrat

Réception des documents contractuels par mail

- Saisissez le numéro de votre compteur ou le numéro du logement,
- Sécurité antirobot,
- Cliquez sur «Démarrer».

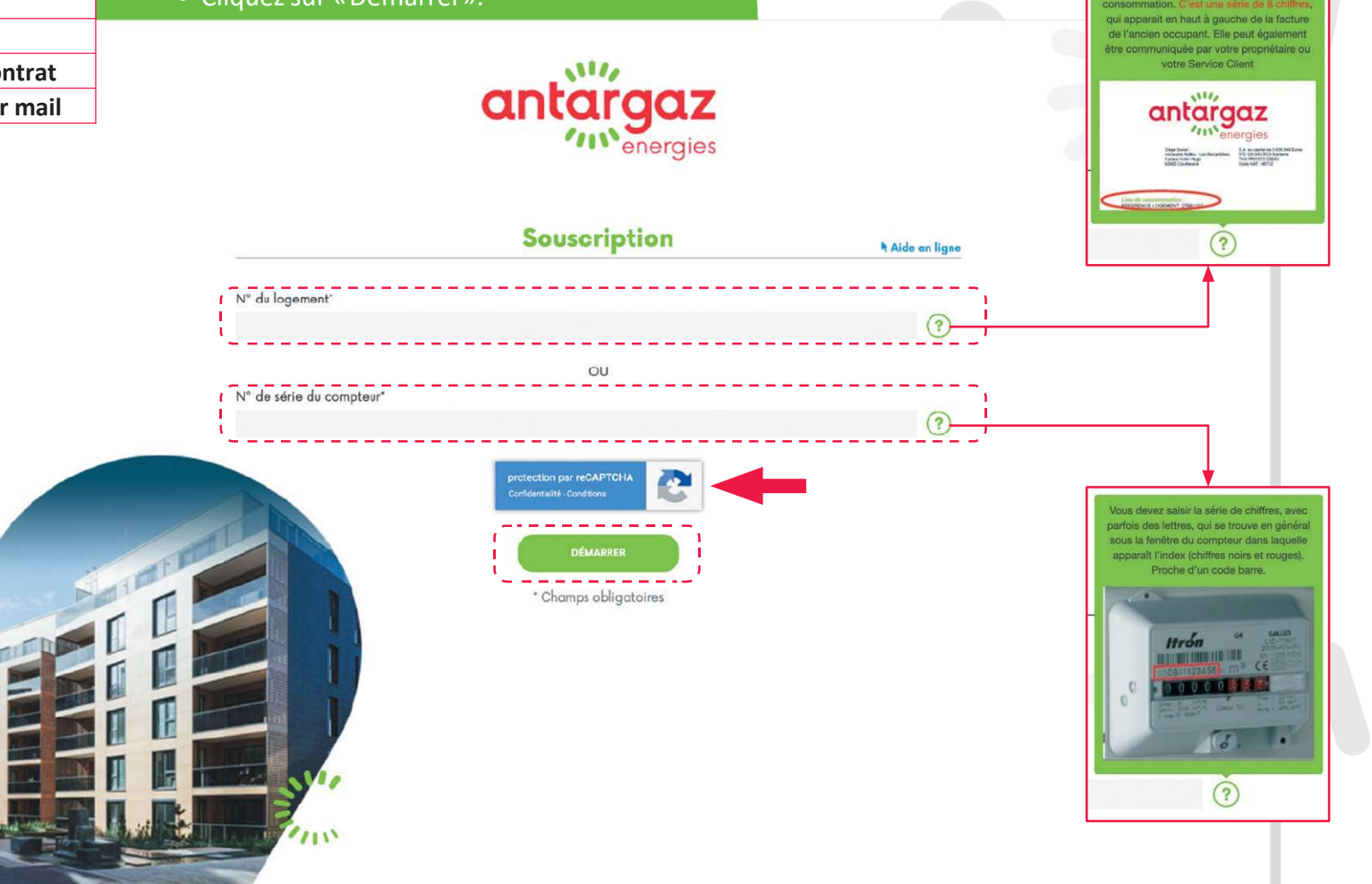

## Vérification de l'adresse du logement

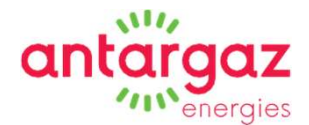

# ÉTAPESCréer son compteVérification de l'adresse du logementVos coordonnéesPoursuivre la souscription en ligneVotre situationVotre facturationVotre facturationValidation et signature électronique du contratRéception des documents contractuels par mail

Vous devez confirmer que l'adresse du logement est la bonne.

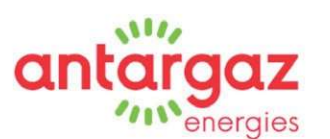

#### Souscription

Aide en ligne

Confirmation de l'adresse du logement Votre adresse de logement est:

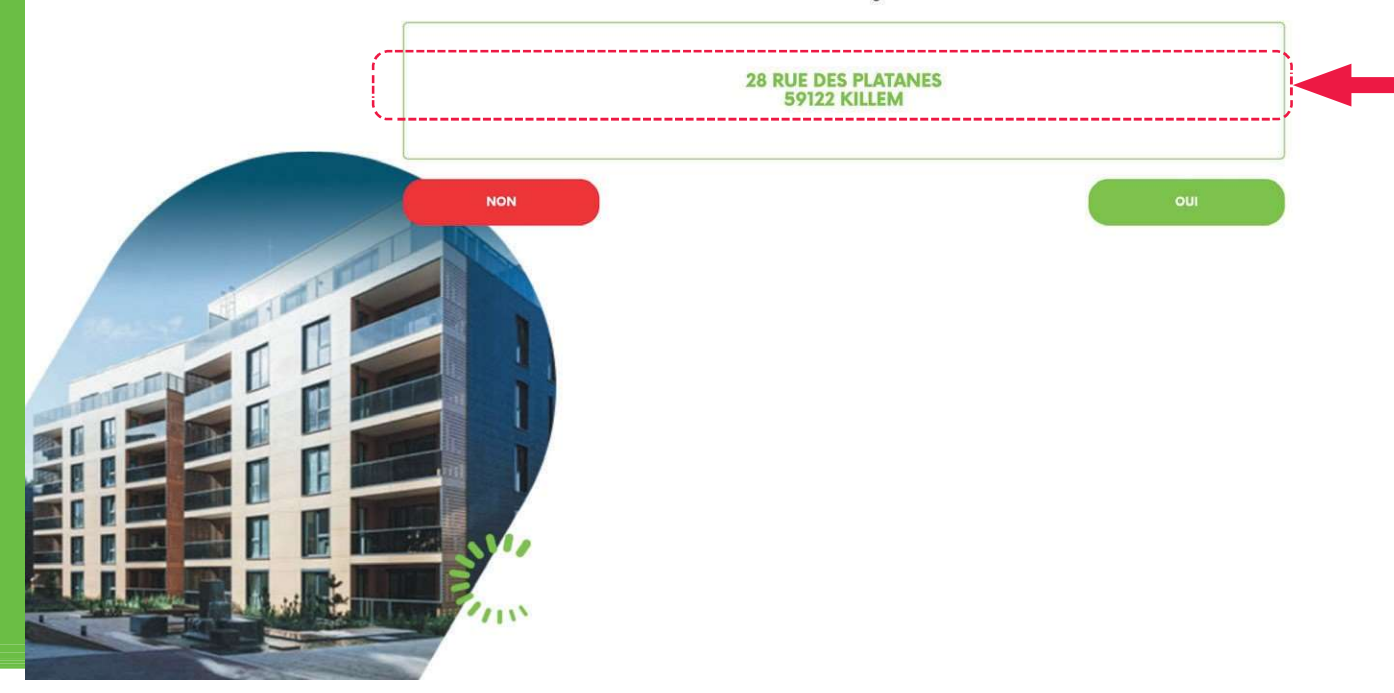

## Vérification de l'adresse du logement

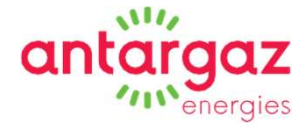

#### ÉTAPES

|   | Créer son compte                                |
|---|-------------------------------------------------|
| • | Vérification de l'adresse du logement           |
|   | Vos coordonnées                                 |
|   | Poursuivre la souscription en ligne             |
|   | Votre situation                                 |
|   | Votre facturation                               |
|   | Validation et signature électronique du contrat |
|   | Réception des documents contractuels par mail   |

Si l'adresse du logement n'est pas la bonne : contactez votre service client au 0974 751 751

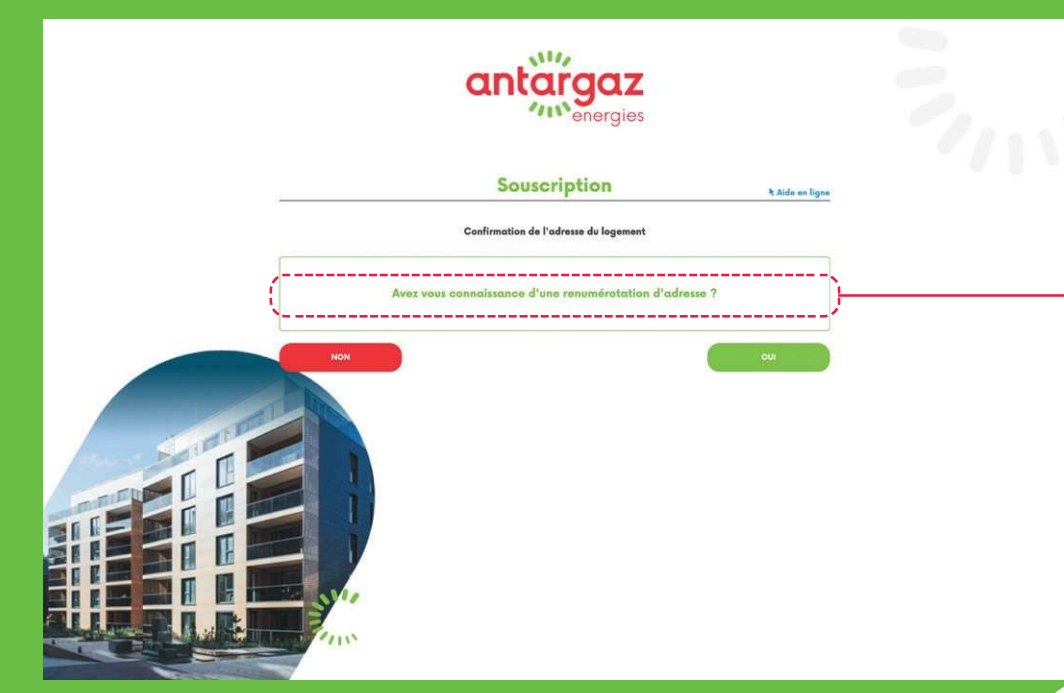

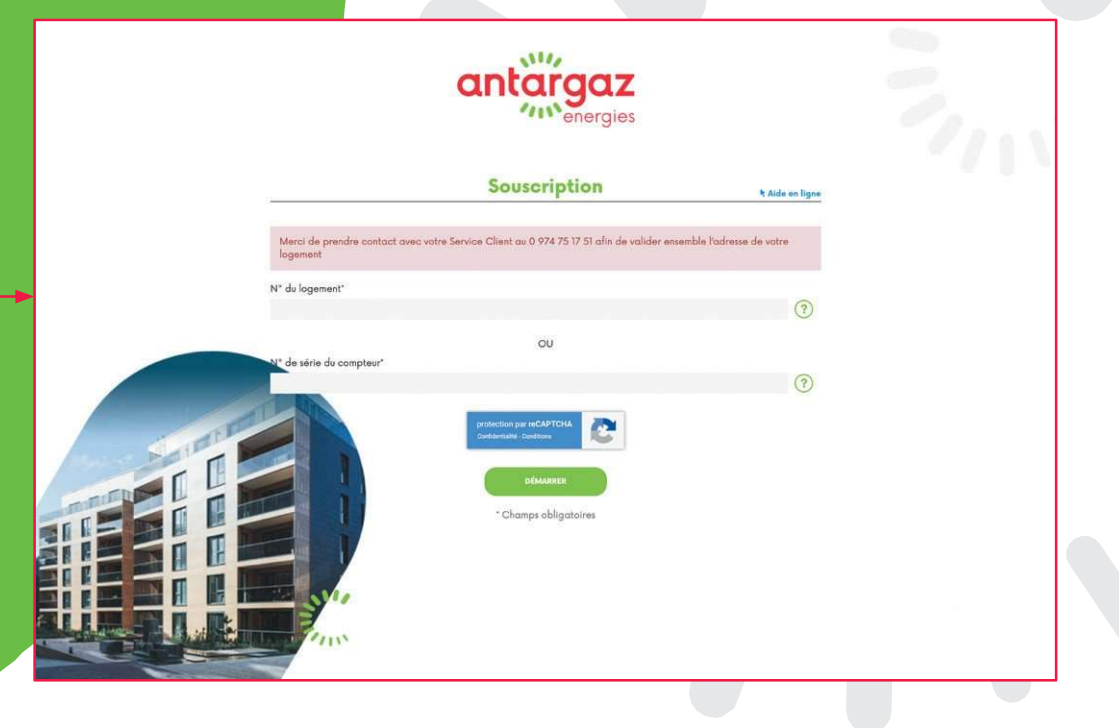

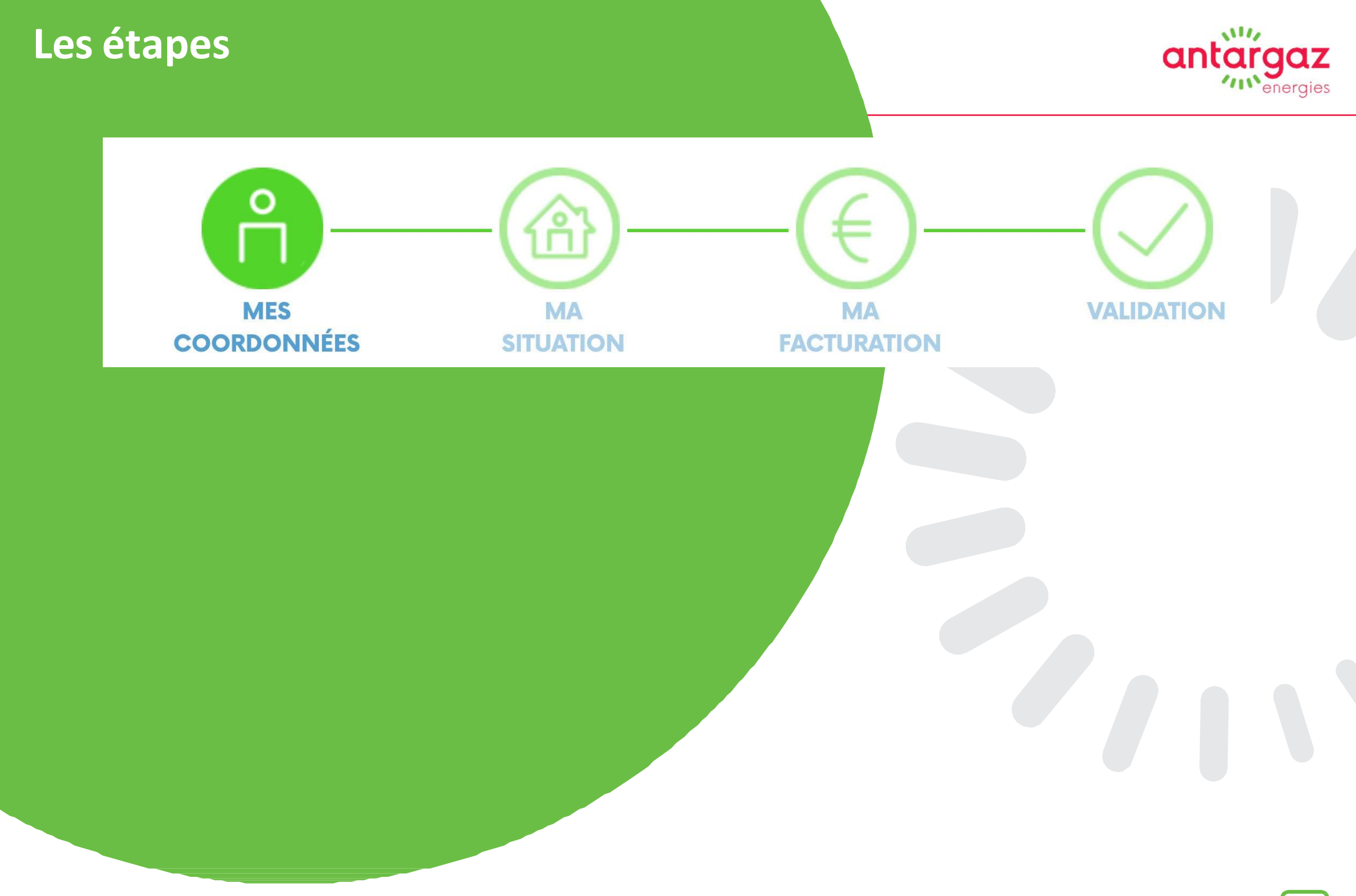

## Vos coordonnées Vous êtes un particulier

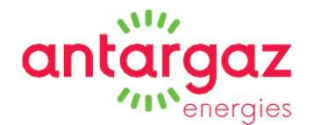

|   | ETAPES                                          |                                                |            |  |    |  |
|---|-------------------------------------------------|------------------------------------------------|------------|--|----|--|
|   | Créer son compte                                | Si l'adresse du logement est la bonne :        |            |  |    |  |
|   | Vérification de l'adresse du logement           | vous pouvez démarrer la souscription en ligne. |            |  |    |  |
|   | Vos coordonnées                                 |                                                |            |  |    |  |
|   | Poursuivre la souscription en ligne             |                                                |            |  |    |  |
|   | Votre situation                                 |                                                |            |  |    |  |
| ١ | Votre facturation                               |                                                |            |  |    |  |
| ١ | Validation et signature électronique du contrat | $\bigcirc - \bigcirc - \bigcirc -$             | $\bigcirc$ |  |    |  |
|   | Réception des documents contractuels par mail   | MES MA MA                                      | VALIDATION |  | -  |  |
|   | Magazandaru (                                   | COORDONNÉES SITUATION FACTURATION              |            |  | R. |  |

Cocher la case correspondan à votre situation

Vous êtes : Locataire ou Propriétaire occupant

| Réception des documents cont                  | ractuels par mail                                                                        |                          |                                                                                                |                                                                                                    | 00                      |
|-----------------------------------------------|------------------------------------------------------------------------------------------|--------------------------|------------------------------------------------------------------------------------------------|----------------------------------------------------------------------------------------------------|-------------------------|
| cher la case correspondante<br>otre situation | Mes coordonnées<br>Je suis<br>• un particulier O un professionnel O une collectivité O u | ne collectivité sociale  |                                                                                                |                                                                                                    | -Chempa edd             |
| us êtes : Locataire                           | Vous êtes*                                                                               |                          | Type de résid                                                                                  | ience*                                                                                                    |                         |
| Propriétaire occupant                         | Choisir<br>Civilité<br>O Mme O M. O M/Mme                                                | •                        | (?) Choisir                                                                                    | Type de résidence : P                                                                                                    | rincipale ou Secondaire |
|                                               | Nom*                                                                                     |                          | Prénom*                                                                                        |                                                                                                    |                         |
|                                               | E-mail*                                                                                  |                          | Confirmation                                                                                   | de l'e-mail                                                                                                    |                         |
|                                               | Téléphone mobile*                                                                        |                          | Téléphone fix                                                                                  | 60                                                                                                    |                         |
|                                               | Code postal de naissance*                                                                |                          | Lieu de naissa<br>Choisir                                                                      | ance'                                                                                                    |                         |
|                                               | Date de natssance"                                                                       |                          |                                                                                                |                                                                                                    |                         |
|                                               | Mot de passe de votre dossier*                                                           |                          | Confirmer vol                                                                                  | tre mot de passe*                                                                                                    | •                       |
|                                               | x Les mots de passe correspondent<br>Aide a                                              | au choix de mot de passe | <ul> <li>Les mots</li> <li>Contient</li> <li>Au moins</li> <li>Conti</li> <li>Conti</li> </ul> | s de passe correspondent<br>t au moins 8 caractères<br>s 3 des règles ci dessous à respecter - Etat : 3 / 3 :<br>ient une ou plusieurs lettres<br>ient un ou plusieurs chiffres |                         |
| La souscription en ligne de votre             | e contrat de fourniture de gaz                                                           |                          | <ul> <li>Conti</li> <li>Conti</li> </ul>                                                       | ient une combinaison de minuscules et majuscules<br>ient un ou plusieurs caractères spéciaux                                                                                    | 9                       |

- Contient au moins 13 caractères

#### Vos coordonnées an Vous êtes un professionnel ÉTAPES Créer son compte Si l'adresse du logement est la bonne : Vérification de l'adresse du logement vous pouvez démarrer la souscription en ligne. Vos coordonnées Poursuivre la souscription en ligne Votre situation Votre facturation € Validation et signature électronique du contrat MES Réception des documents contractuels par mail COORDONNÉES SITUATION FACTURATION Mes coordonnées Cocher la case correspondante Je sul à votre situation Type de résidence : Principale ou Secondaire O une collectivité O une collectivité sociale O un particulier un professionnel Vous êtes : Locataire Vous êtes\* Type de résidence ou Propriétaire occupant Choisir • ? Choisi N° de SIRET\* Champ obligatoire, Demande de N°SIRET en cours Je m'engage à fournir au plus tôt un exemplaire de K BIS sauf si votre statut est : « Collectivité sociale » Civilité Mme OM. OM/Mme La dénomination sociale désigne la société en tant que personne Dénomination sociale\* Nom prénom Interlocuteur\* morale et définit une structure et un cadre juridique. Enseigne L'enseigne identifie le local d'exploitation de l'activité de Confirmation de l'e-mail E-mail l'entreprise Téléphone mobile Téléphone fixe Les mots de passe correspondent Mot de passe de votre dossier Contient au moins 8 caractères ✓ Au moins 3 des règles ci dessous à respecter - Etat : 3 / 3 : Aide au choix de mot de passe Contient une ou plusieurs lettres Contient un ou plusieurs chiffres La souscription en ligne de votre contrat de fourniture de gaz Contient une combinaison de minuscules et majuscules - Contient un ou plusieurs caractères spéciaux

Contient au moins 13 caractères

## Poursuivre la souscription en ligne

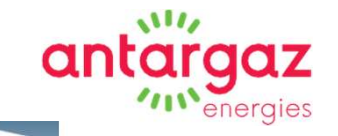

#### <u>és a pe</u>

| ETAPES                                          |
|-------------------------------------------------|
| Créer son compte                                |
| Vérification de l'adresse du logement           |
| Vos coordonnées                                 |
| Poursuivre la souscription en ligne             |
| Votre situation                                 |
| Votre facturation                               |
| Validation et signature électronique du contrat |
| Réception des documents contractuels par mail   |
|                                                 |

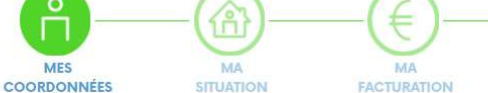

\*\*\*\*\*\*\*\*\*

Confirmer votre mot de passe'

MES

#### Mes coordonnées

#### Mot de passe de votre dossier

.....

- ✓ Les mots de passe correspondent Contient au moins 8 caractères
- ✓ Au moins 3 des règles ci dessous à respecter Etat : 3 / 3 :
- Contient une ou plusieurs lettres
- ✓ Contient un ou plusieurs chiffres
- Contient une combinaison de minuscules et majuscules
- Contient un ou plusieurs caractères spéciaux
- Contient au moins 13 caractères

Je m'appose à ce que la société Antargaz utilise les données personnelles me concernant pour m'envoyer des actualités et offres promotionnelles concernant ses produits et services dans le domaine de l'énergie.

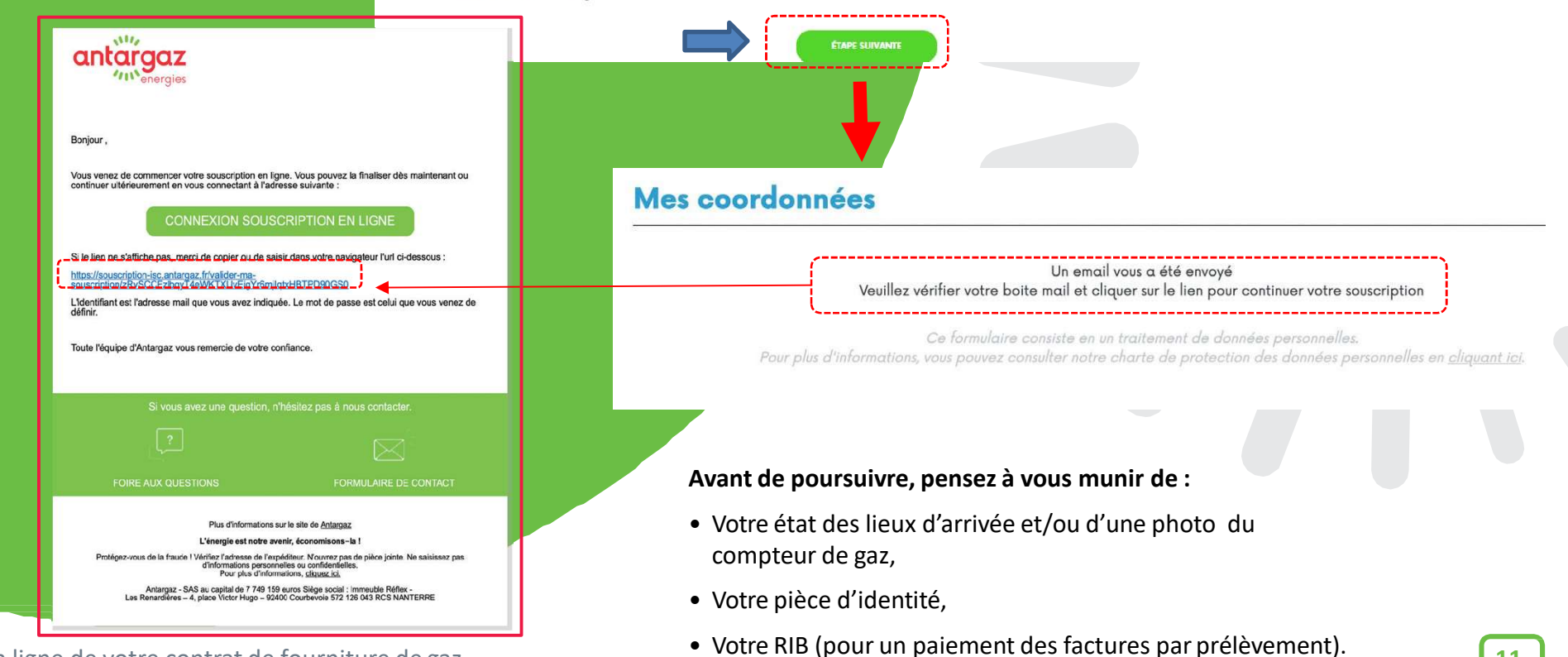

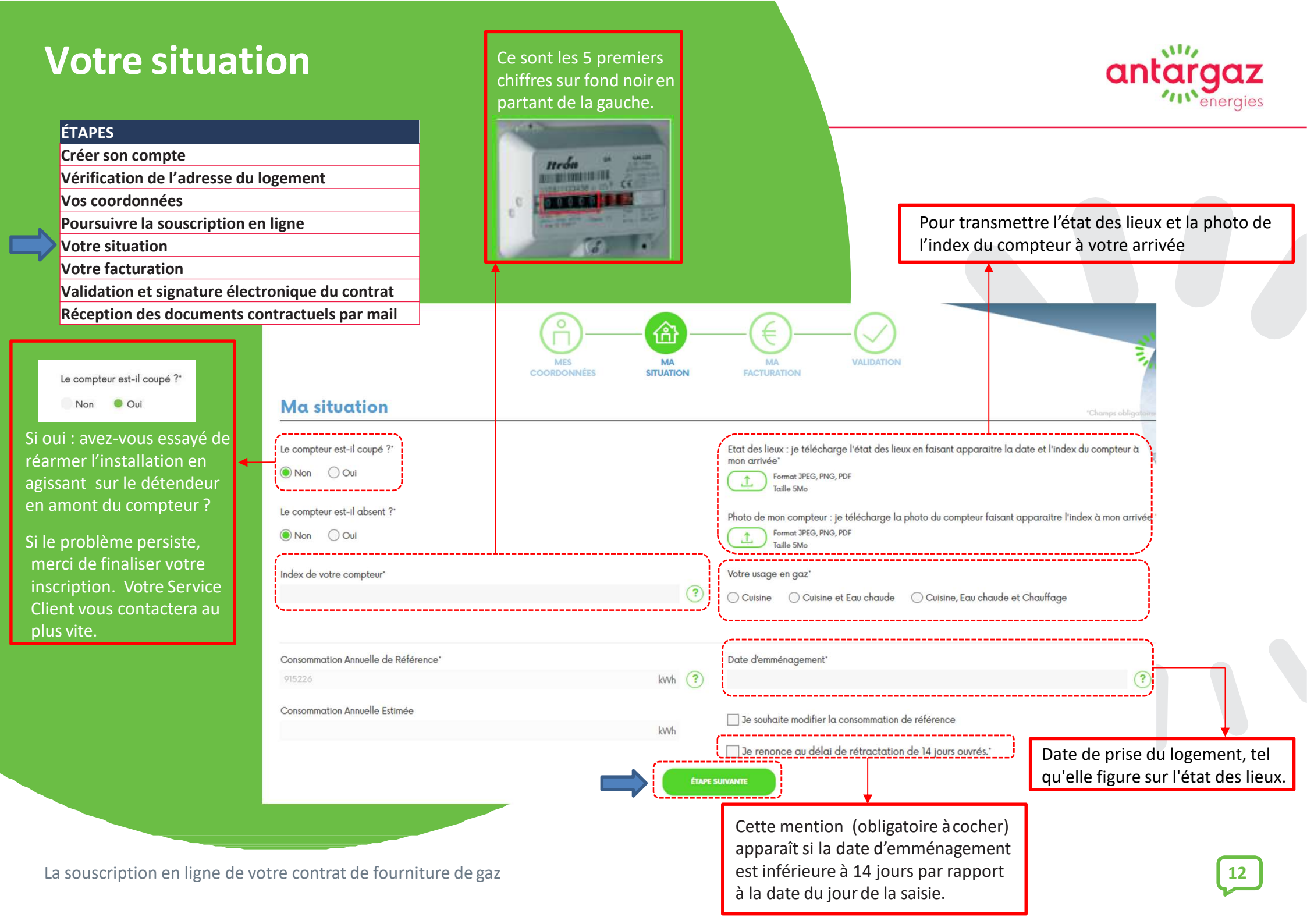

## **Votre situation - Consommation annuelle**

#### de référence

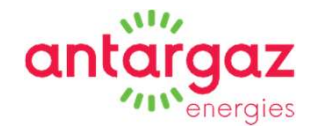

|               | ÉTAPES                                                              |                                                                                                    |
|---------------|---------------------------------------------------------------------|----------------------------------------------------------------------------------------------------|
|               | Créer son compte                                                    |                                                                                                    |
|               | Vérification de l'adresse du logement                               |                                                                                                    |
|               | Vos coordonnées                                                     | MES MA MA VALIDATION                                                                                                    |
|               | Poursuivre la souscription en ligne                                 |                                                                                                    |
| $\Rightarrow$ | Votre situation                                                     | *Champs obligatoire                                                                                                    |
|               | Votre facturation                                                   |                                                                                                    |
|               | Validation et signature électronique du contrat                     | Etat des lieux : je télécharge l'état des lieux en faisant apparaitre la date et l'index du compteur à mon arrivée"                                                                                                   |
|               | Réception des documents contractuels par mail                       | Format JPEG, PNG, PDF<br>Taille 5Mo                                                                                                    |
|               | Le compteur est-il absent ?"<br>Non Oui<br>Index de votre compteur* | Photo de mon compteur : je télécharge la photo du compteur faisant apparaître l'index à mon arrivée  Format JPEG, PNG, PDF Taille 5Mo  Votre usage en gaz*  Cuisine et gau chaude of Cuisine, gau chaude et Chauffage |
| No            | us vous invitons à                                                  |                                                                                                    |
| per           | sonnaliser la consommation                                          |                                                                                                    |
| de_           | Consommation Annuelle de Ré                                         | érence' Date d'emménagement'                                                                                                    |
| Àd            | éfaut, c'est la                                                     | kWh (?)<br>Quelle sera votre usage du propane ?                                                                                                    |
| con<br>con    | sommation annuelle Consommation Annuelle Estime                     | 9<br>kWh                                                                                                    |
| pré           | cédentes sur votre                                                  | Quel est votre département d'habitation ?                                                                                                    |
| loge          | ement qui sera prise en                                             | ÉTAPE SUIVANTE                                                                                                    |
| con           | pte.                                                                | Combien de personnes habitent dans votre logement ?                                                                                                    |
| Cet           | te valeur servira de base a vos                                     |                                                                                                    |
| pre           | mieres factures ou mensualites.                                     | Généralement, comment est occupée cette installation ?                                                                                                    |
|               |                                                                     | Sélectionnez une durée 💌                                                                                                    |
|               |                                                                     | Étes-vous situé en bordure de littoral ?                                                                                                    |
|               |                                                                     |                                                                                                    |
|               |                                                                     |                                                                                                    |
|               |                                                                     | CALCULER LA CONSOMMATION EN GAZ PROPANE                                                                                                    |

La souscription en ligne de votre contrat de fourniture de gaz

#### **Votre facturation**

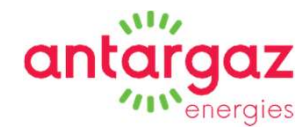

#### ÉTAPES

| Créer son compte                                |
|-------------------------------------------------|
| Vérification de l'adresse du logement           |
| Vos coordonnées                                 |
| Poursuivre la souscription en ligne             |
| Votre situation                                 |
| Votre facturation                               |
| Validation et signature électronique du contrat |
| Réception des documents contractuels par mail   |
|                                                 |

Optez pour la facturation annuelle avec échéancier : les échéances mensuelles pourront être prélevées le 05, le 10, le 15 ou le 20 du mois.

A défaut, vous pouvez opter pour la facturation bimestrielle (6 factures par an), vous pourrez alors régler vos factures par prélèvement (obligatoirement le 15 du mois suivant), par virement ou par TIP.

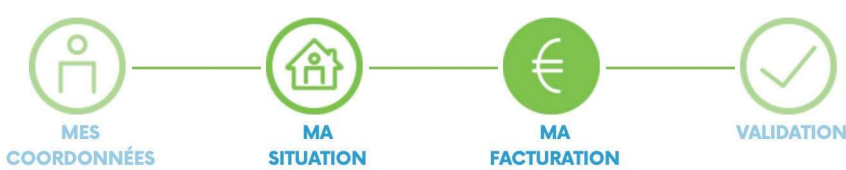

#### Mes modalités de facturation

| Mode de facturation*                                                                              | Mode de paiement*                                                |    |
|---------------------------------------------------------------------------------------------------|------------------------------------------------------------------|----|
| 1 fact/an avec échéancier                                                                         | Prélèvement                                                      |    |
| Date de prélèvement*                                                                              | ×                                                                | 1  |
| 🔵 Le 5 du mois suivant 👘 Le 15 du mois suivant 👘 Le 10 du mois suiv                               | vant 💦 Le 20 du mois suivant                                     |    |
|                                                                                                   |                                                                  |    |
| J'accepte expressément de recevoir mes factures par voie électronique.                            | . Mes factures seront également disponibles à tout moment sur mo | on |
| J'accepte expressément de recevoir mes factures par voie électronique.<br>espace client sécurisé* | . Mes factures seront également disponibles à tout moment sur mo | on |

#### **Votre facturation**

#### ÉTAPES

| Créer son compte                                |
|-------------------------------------------------|
| Vérification de l'adresse du logement           |
| Vos coordonnées                                 |
| Poursuivre la souscription en ligne             |
|                                                 |
|                                                 |
| Votre facturation                               |
| Validation et signature électronique du contrat |
| Réception des documents contractuels par mail   |

#### Mes coordonnées de facturation

\*Champs obligatoires

#### L'dresse de facturation sera utilisée pour l'envoi de tous documents.

| L'adresse de livraison (où se situe le |
|----------------------------------------|
| compteur de gaz) est reprise.          |
| Si besoin, vous pouvez modifier        |
| l'adresse de facturation.              |

Indiquer l'IBAN si vous avez choisi le mode de paiement par prélèvement automatique.

| Mon adresse de facturation |         |   |
|----------------------------|---------|---|
| Civilité*                  |         |   |
| Mme M. M/Mme               |         |   |
| – Nom*                     | Prénom* |   |
| Adresse*                   |         |   |
| Code postal*               | Ville*  |   |
|                            |         |   |
| Mon mode de paiement       |         |   |
|                            |         | ? |

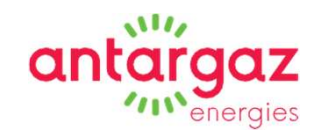

## **Votre facturation**

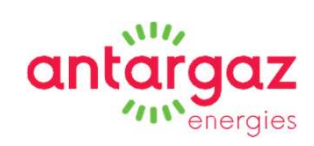

|    | έτλρες                                             |                                                                                       |                                                                                      |     |
|----|----------------------------------------------------|---------------------------------------------------------------------------------------|--------------------------------------------------------------------------------------|-----|
|    | ETAPES<br>Créar con compta                         |                                                                                       |                                                                                      |     |
|    | Vérification de l'adresse du logement              |                                                                                       |                                                                                      |     |
|    | Vernication de l'adresse du logement               |                                                                                       |                                                                                      |     |
|    | Poursuivre la souscription en ligne                |                                                                                       |                                                                                      |     |
|    | Votre situation                                    |                                                                                       |                                                                                      |     |
| ~  | Votre facturation                                  |                                                                                       |                                                                                      |     |
| 7  | Validation et signature électronique du contrat    | J'autorise expressément Antargaz à prélever sur le compte ba                          | ncaire désigné, les sommes dues au titre de mon contrat d'énergi                     | ie* |
|    | Récention des documents contractuels par mail      |                                                                                       |                                                                                      |     |
|    | Reception des documents contractuels par main      | Je télécharge mon RIB*                                                                |                                                                                      |     |
|    |                                                    | Format JPEG, PNG, PDF<br>Taille 5Mo                                                   |                                                                                      |     |
|    |                                                    | Je télécharge le recto de ma pièce d'identité*<br>Format JPEG, PNG, PDF<br>Taille 5Mo | Je télécharge le verso de ma pièce d'identité<br>Format JPEG, PNG, PDF<br>Taille 5Mo |     |
|    |                                                    | J'accepte les <u>Conditions Générales de Vente</u> *                                  | ×                                                                                    |     |
|    |                                                    |                                                                                       | I <u></u> CGV MOD-2971*                                                              |     |
|    |                                                    |                                                                                       | CG Utilisation espace Client*                                                        |     |
|    |                                                    |                                                                                       | ( 🗹   Barème Forfait Réseau*                                                         |     |
|    |                                                    |                                                                                       | ( <mark> <!--/--> IFrais de prestation FR*</mark>                                    | _   |
| La | a souscription en ligne de votre contrat de fourni | ture de gaz                                                                           | ACCEPTER                                                                             | 16  |

## Récapitulatif

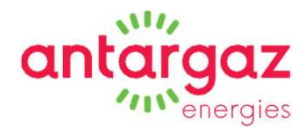

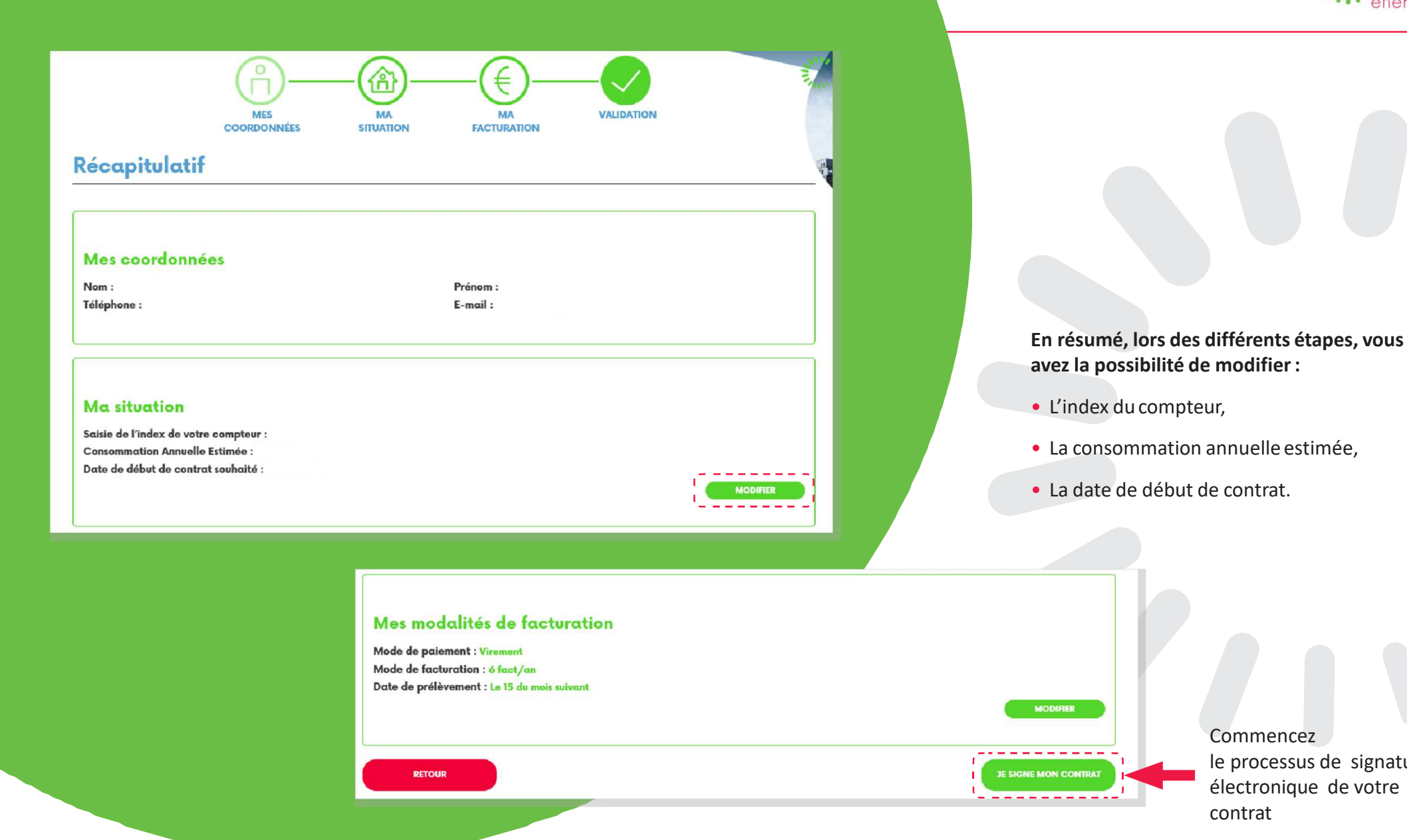

Commencez le processus de signature électronique de votre contrat

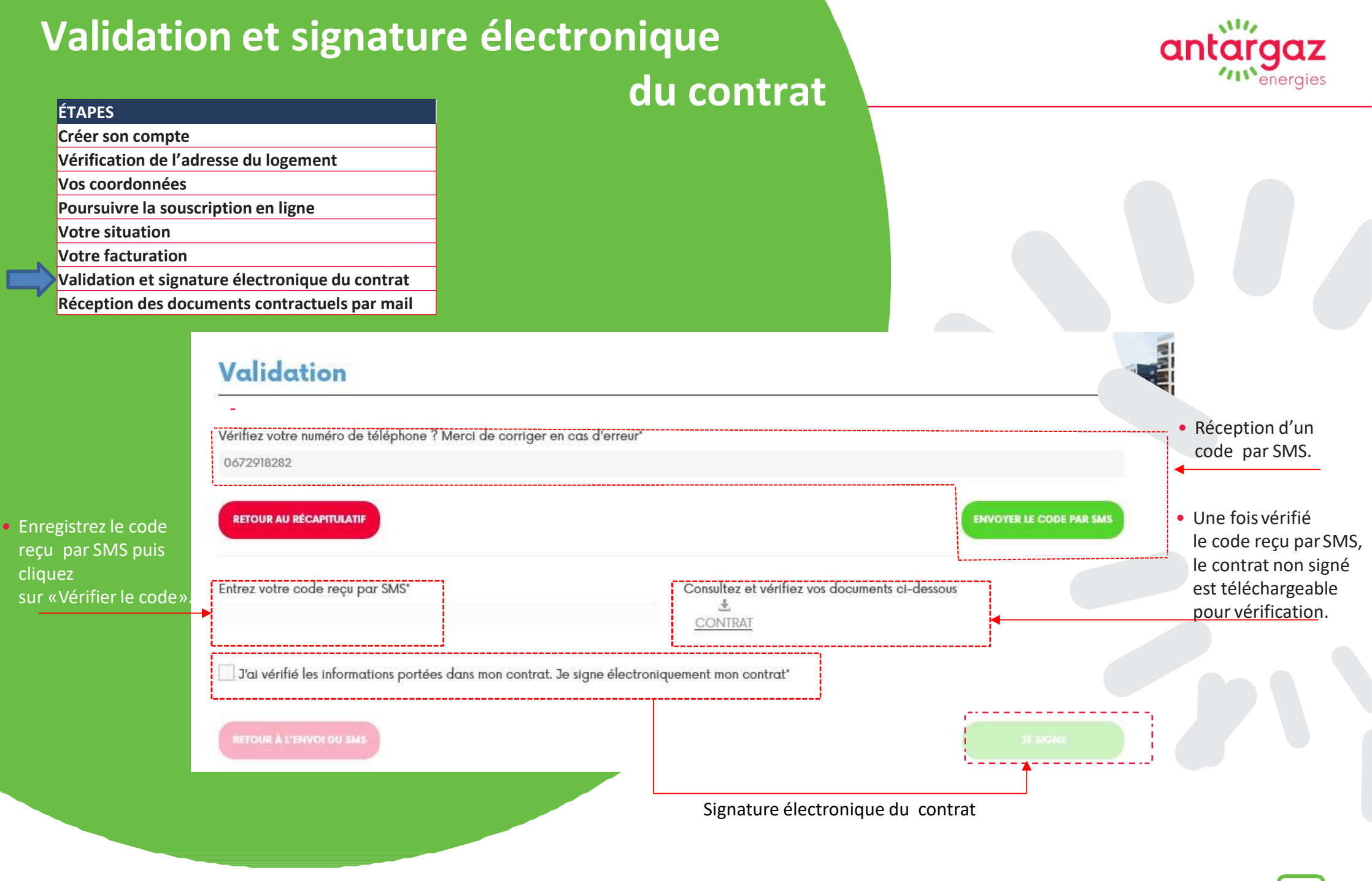

## **Réception par mail des documents**

#### ÉTAPES

| Créer son compte                               |
|------------------------------------------------|
| Vérification de l'adresse du logement          |
| Vos coordonnées                                |
| Poursuivre la souscription en ligne            |
| Votre situation                                |
| Votre facturation                              |
| Validation et signature électronique du contra |
| Réception des documents contractuels par ma    |
|                                                |

Vous recevez par mail :

- Contrat,
- Formulaire de rétractation,
- Conditions générales de vente,
- Le barème tarifaire.

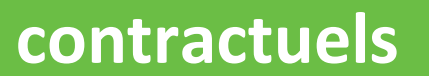

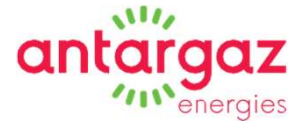

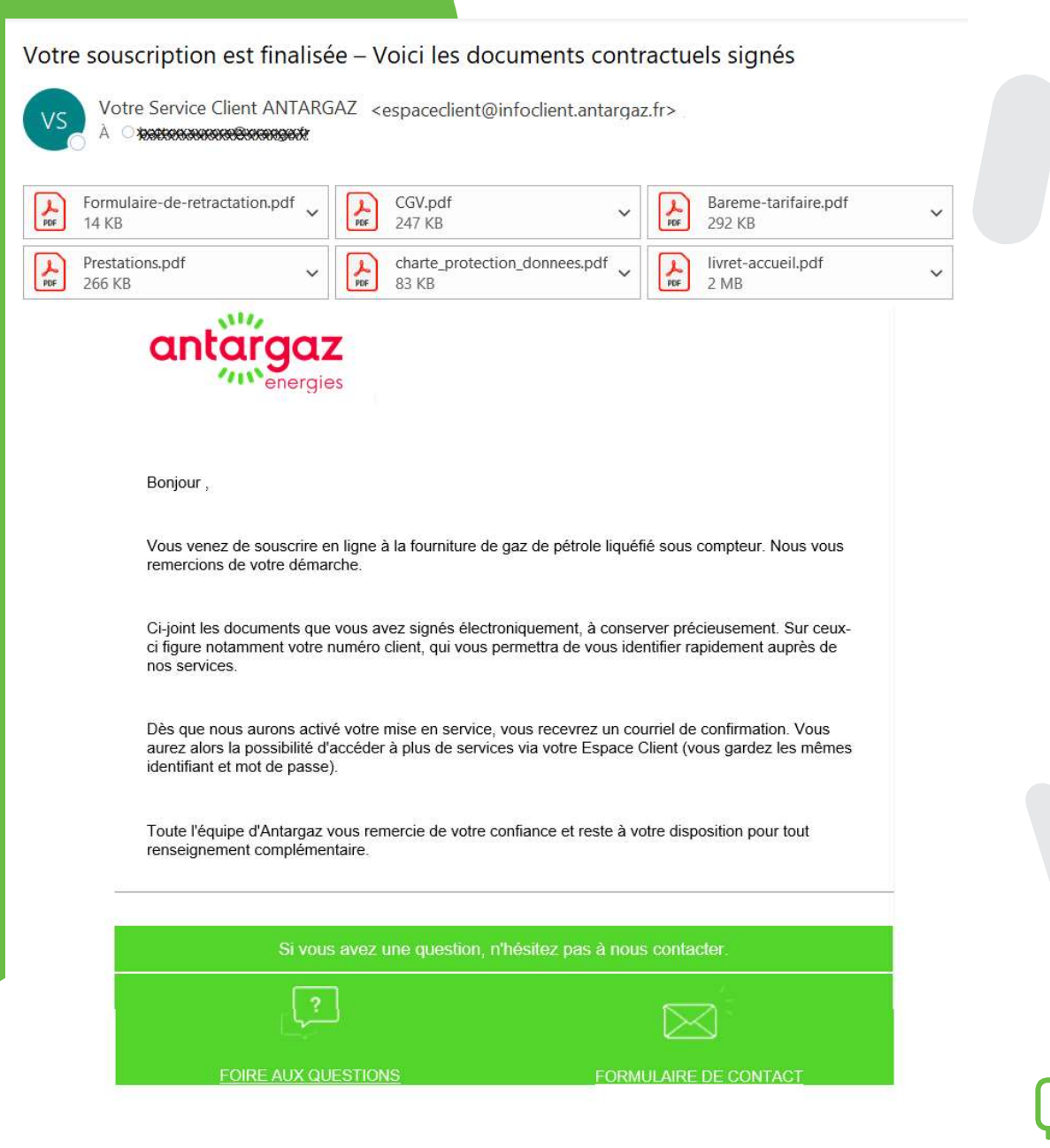

## Confirmation

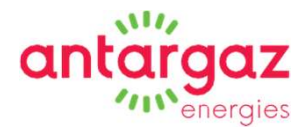

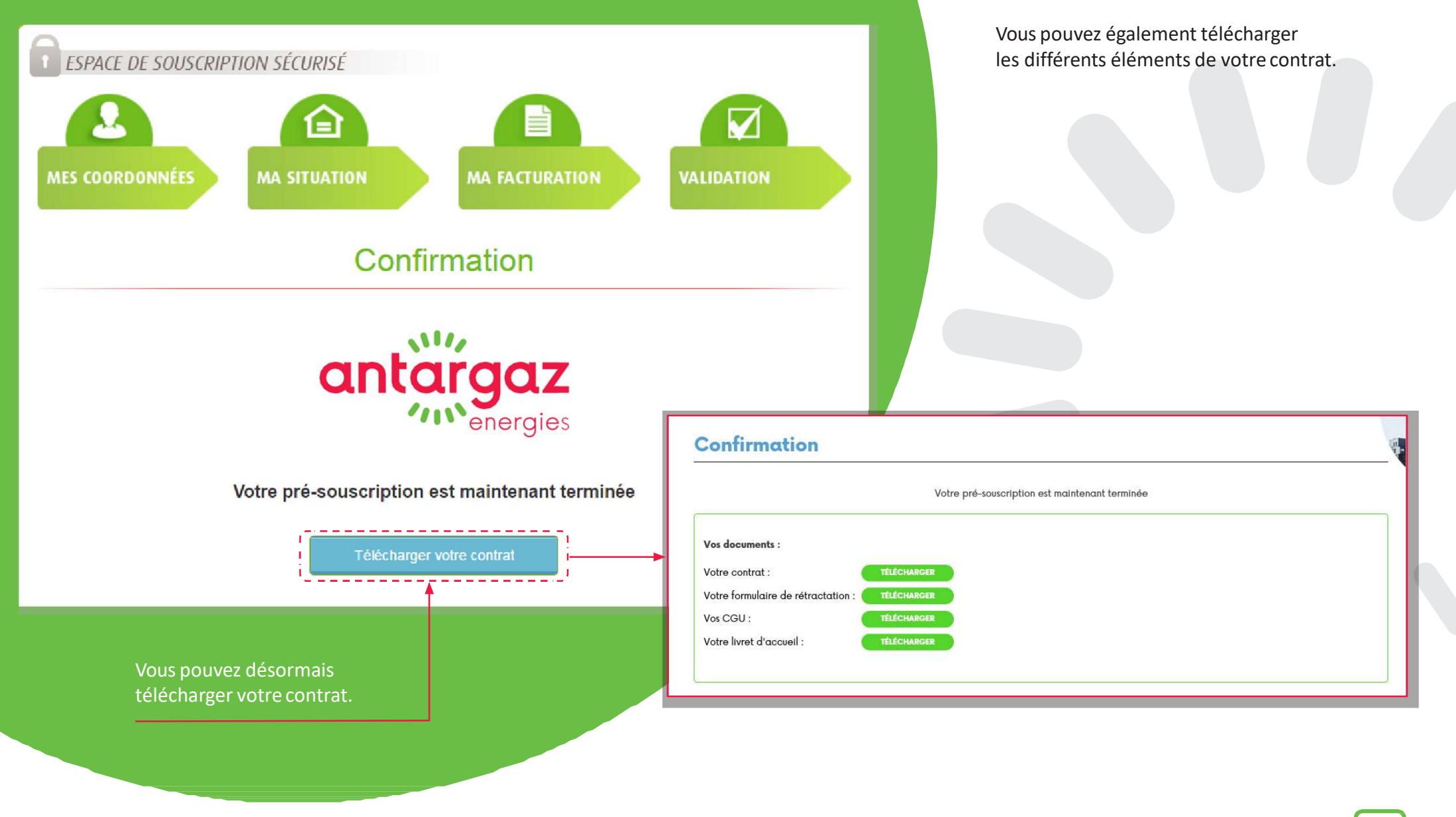

## E-mail complémentaire envoyé si le compteur est fermé ou absent\_

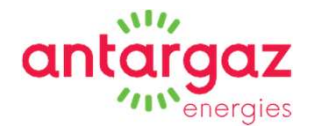

jeu. 31/08/2017 16:33

souscriptionisc

Souscription finalisée - Compteur Usager fermé

#### Bonjour

Vous nous signalez que vous n'avez actuellement pas de gaz dans votre logement et qu'après lecture de la fiche indiquant comment réarmer le détendeur en amont, votre compteur semble fermé.

Vous avez néanmoins finalisé en ligne la souscription de votre contrat de fourniture de gaz propane sous compteur.

Nous vous contacterons donc très prochainement afin d'activer cette souscription et ainsi, vous permettre l'accès à l'énergie.

Toute l'équipe d'Antargaz vous remercie de votre confiance et reste à votre disposition pour tout renseignement complémentaire.